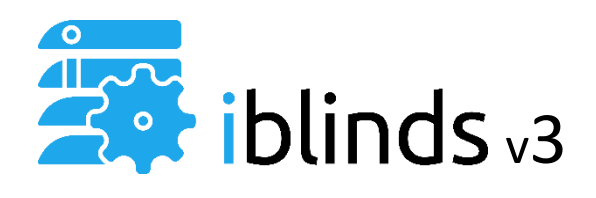

User Guide

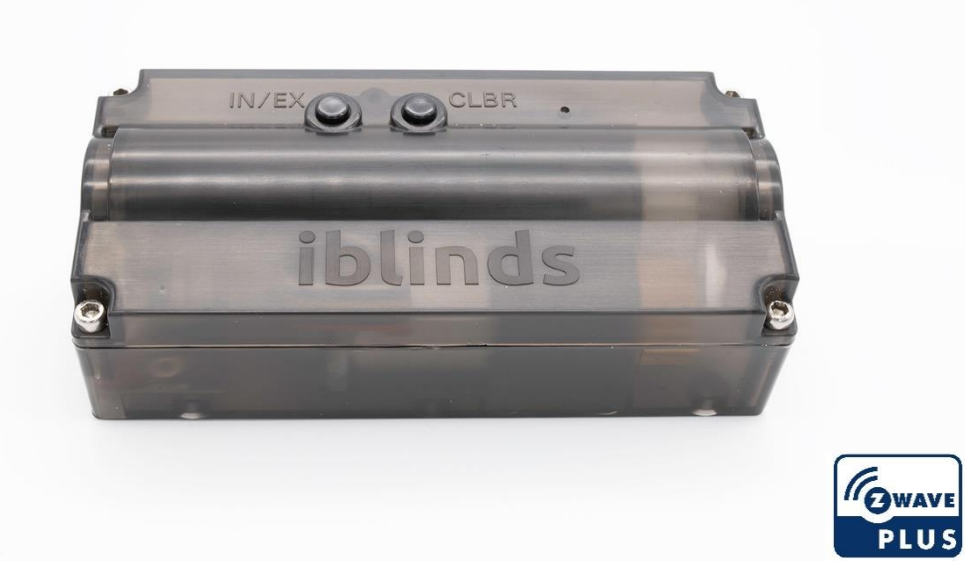

## WARNING

Read all warnings and instructions prior to installing the device. Failure to follow these instructions may result in property damage or serious personal injury.

Before installation, check that this product is compatible with the associate equipment and accessories.

Do not use the device for anything other than its intended use. Any use outside the sphere of application specified by HAB Home Intelligence is not approved. Such use, or any failure to comply with the instructions given herein will invalidate the warranty and HAB Home Intelligence refuses to accept liability.

## CAUTION

- To avoid damaging the product never immerse it in liquid, avoid impacts, never drill holes in it and do not drop it.
- Existing metal blinds may have sharp edges. Use gloves to prevent cuts or abrasions when removing and reinstalling blinds.
- To prevent cable damage or abrasion, do not expose cables to edges of sheet metal or other sharp objects.

# **FCC Statement**

This equipment has been tested and found to comply with the limits for a Class B digital device, pursuant to Part 15 of the FCC Rules. These limits are designed to provide reasonable protection against harmful interference in a residential installation. This equipment generates uses and can radiate radio frequency energy and, if not installed and used in accordance with the instructions, may cause harmful interference to radio communications. However, there is no guarantee that interference will not occur in a particular installation. If this equipment does cause harmful interference to radio or television reception, which can be determined by turning the equipment off and on, the user is encouraged to try to correct the interference by one or more of the following measures:

- Reorient or relocate the receiving antenna.
- Increase the separation between the equipment and receiver.
- Connect the equipment into an outlet on a circuit different from that to which the receiver is connected.
- Consult the dealer or an experienced radio/TV technician for help.

This device complies with part 15 of the FCC Rules. Operation is subject to the following two conditions: (1) This device may not cause harmful interference, and (2) this device must accept any interference received, including interference that may cause undesired operation.

Any changes or modifications not expressly approved by the party responsible for compliance could void the user's authority to operate the equipment.

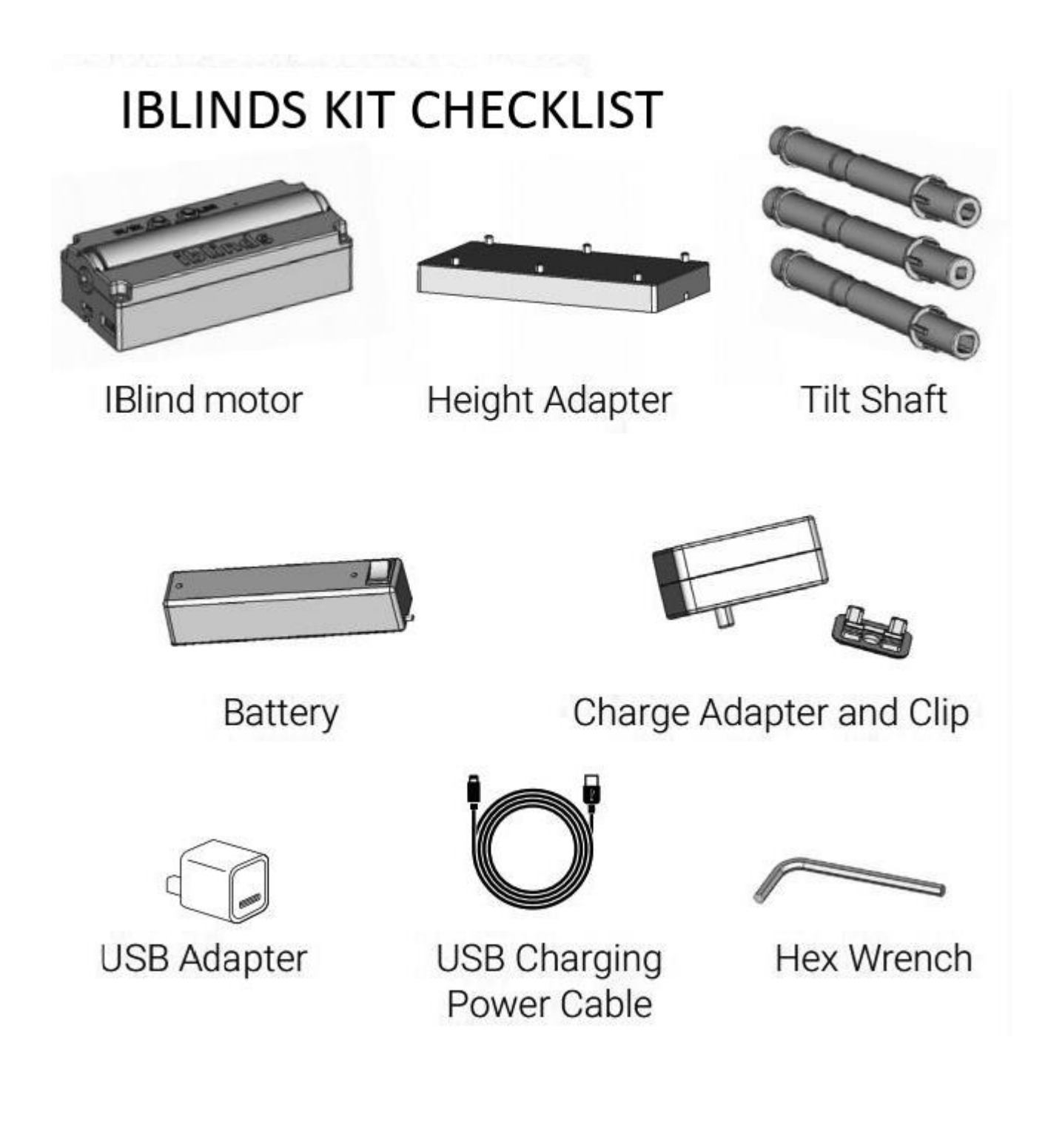

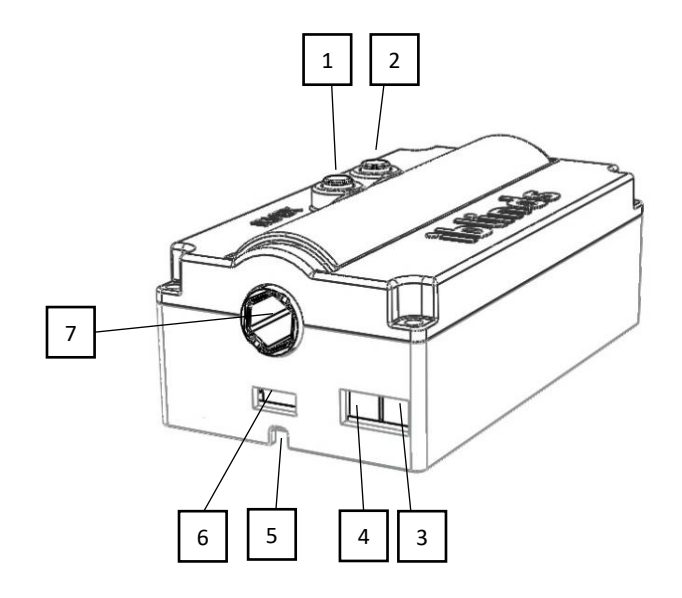

# iblinds Motor

| 1. Z-Wave Include / Exclude Button |                     |  |
|------------------------------------|---------------------|--|
|                                    |                     |  |
| 2. Calibration Reset Button        |                     |  |
| 3. Battery Connector               |                     |  |
| 4. Solar Connector                 |                     |  |
| 5. String Pass-Through Channel     |                     |  |
| 6. Micro USB Connector             | Micro USB Connector |  |
| 7. iblinds Motor Tilt Shaft        |                     |  |

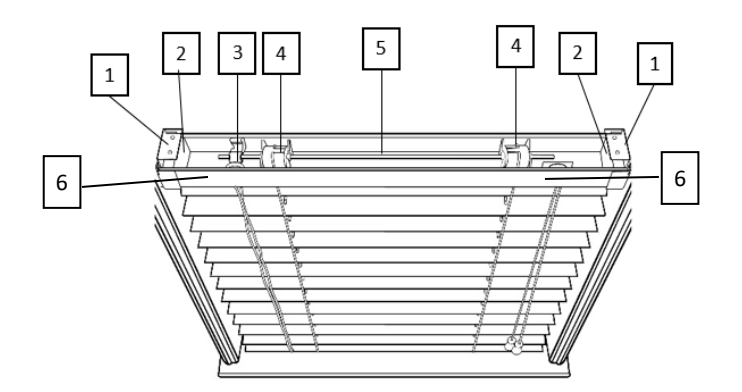

# Window Blind Components

| 1. | Window Blind Mounting Bracket |  |
|----|-------------------------------|--|
| 2. | End Cap                       |  |
| 3. | Tilting Mechanism             |  |
| 4. | Tilt Drum                     |  |
| 5. | Tilt Rod                      |  |
| 6. | Headrail                      |  |
|    |                               |  |

# Installation

### 1. Charge Battery

## Add battery charge instructions and image

**IMPORTANT!** Charge battery before first use.

Connect battery cable to the red BAT port. Connect USB Charging Power Cable to the USB Port. Move battery switch to the ON [I] position. Plug USB power outlet into a wall outlet.

Charge battery until the Motor LED Indicator turn green

## 2. Remove Blind from Window:

Tilt the blind slats to the fully open position and then raise the window blind. Remove any window blind valances and remove the blind from the window mounting brackets.

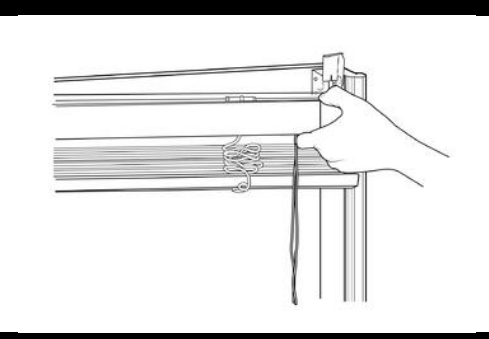

#### 3. Remove the Tilt Rod

With your window blind on a flat surface, note the orientation of the tilt drums in the headrail. You want to make sure the tilt drums all have the same orientation when the tilt rod is reinserted. Carefully remove the tilt rod.

**Note**: Many blinds will have end caps and a rubber gasket to keep the rod from sliding. These must first be removed before the tilt rod can be removed.

# 4. Remove Tilt Mechanism

Locate your tilting mechanism (String or Twist Rod).

**String:** Remove any tassels first. Then remove the tilt mechanism. **Twist Rod:** Remove the twist rod first. Then remove the tilt mechanism.

**Note**: Removing the tilt mechanism disables your ability to control your blinds manually.

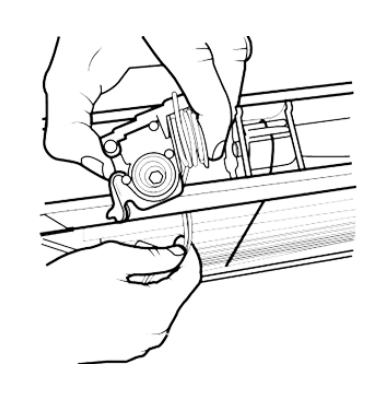

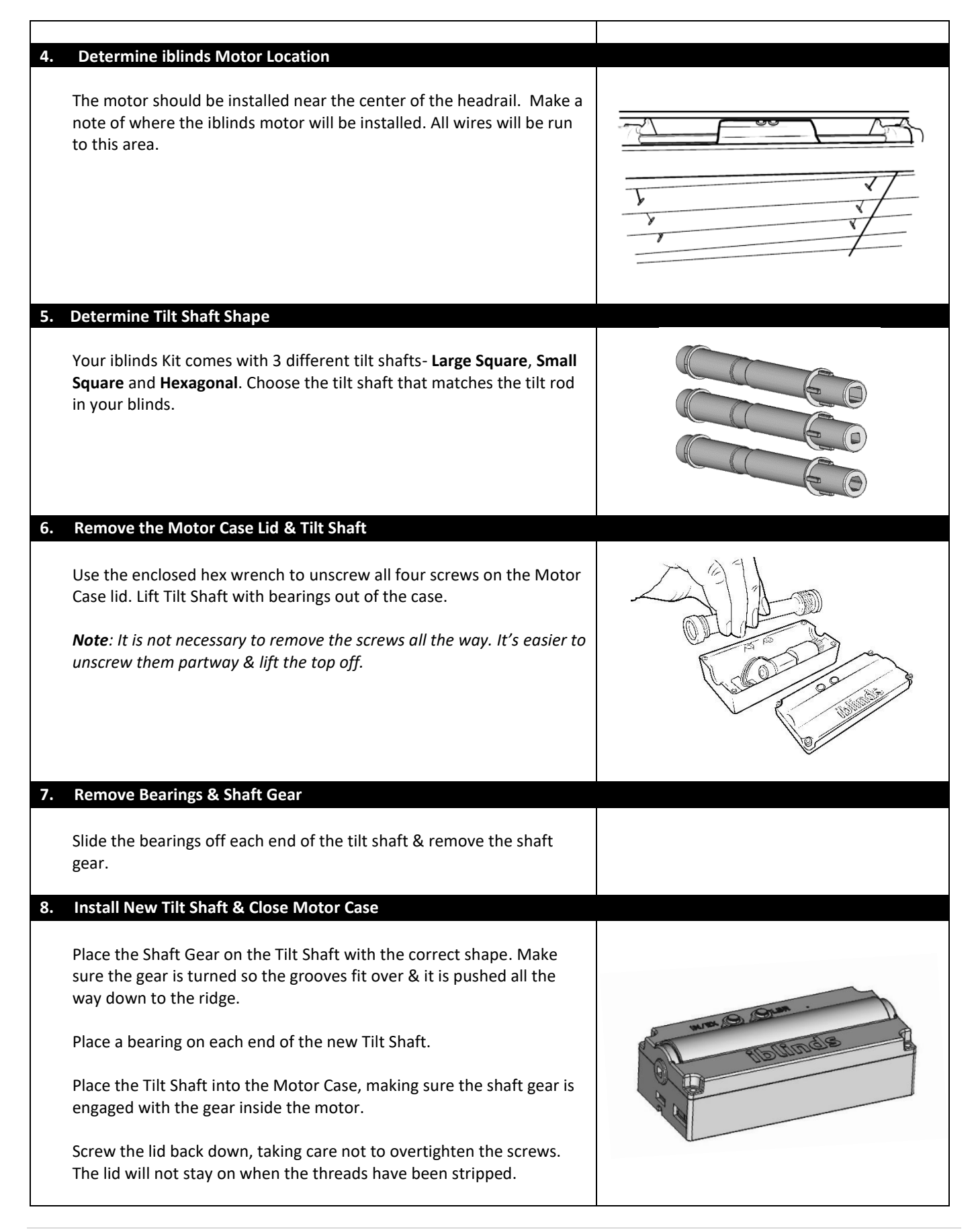

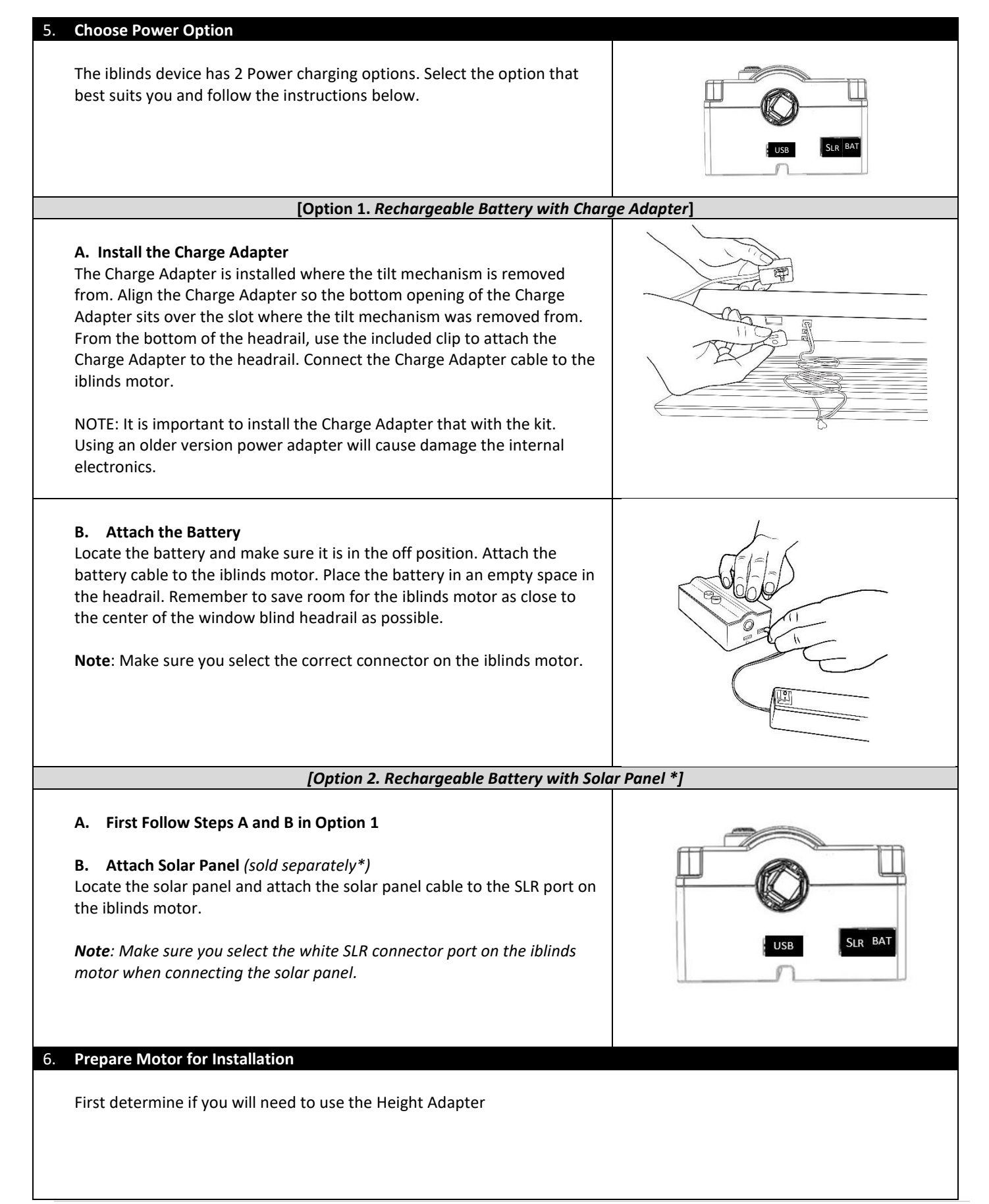

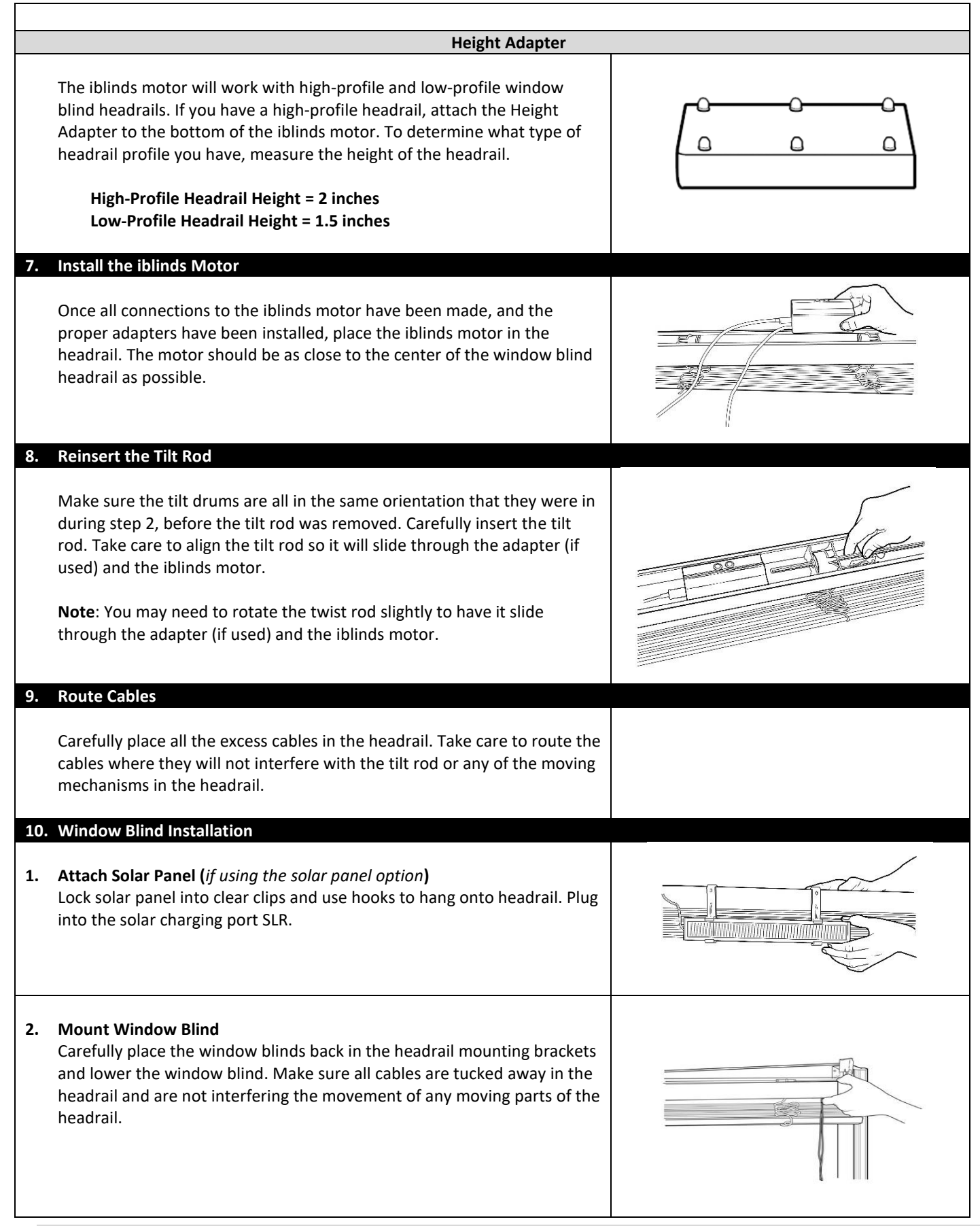

|    | Charging Battery using the Charge Adapter, USB Cable and USB Adapter                                                                                                    |  |  |  |  |
|----|----------------------------------------------------------------------------------------------------|--|--|--|--|
| 1. | Attach USB Cable to Headrail Charge Adapter<br>Attach the Micro USB end of the supplied USB Cable into the Charge<br>Adapter of the headrail. Leave connected for at least 8 hours. |  |  |  |  |
| 2. | Attach USB and Plug in Power Adapter<br>Attach the other end of the USB cable into the USB power adapter and<br>plug the power adapter into the wall outlet.                        |  |  |  |  |

## **Z-Wave Specifics**

## **Z-Wave Compatibility**

The iblinds device can be operated in any Z-Wave network, with other Z-Wave certified devices from other manufacturers. All non-battery-operated nodes within the network will act as repeaters regardless of vendor to increase reliability of the network.

#### **Z-Wave Association Group**

The iblinds product grouping identifier is 1 and maximum number of devices that can be added to the group is 1. When the battery level of the device becomes low, the iblinds device sends notification to the controller.

## Z-Wave SmartStart

The iblinds device supports Z-Wave's new Smart Start feature. Please do not throw out the Quick Start Guide with in the box that has your unique QR code with your DSK (Device Specific Key). This QR Code can also be found on the bottom of the iblinds motor and on the bottom of the box.

#### **Z-Wave Basic Command Class Mapping**

The Z-Wave Basic Command Class is mapped to Multilevel Switch as shown in the table below.

| Basic Set (Value=0xFF)(255)      | Multilevel Switch Set (0xFF)(255)      |  |
|----------------------------------|----------------------------------------|--|
| Basic Set (Value=0x00)(0)        | Multilevel Switch Set (0x00)(0)        |  |
| Basic Set (Value=0x010x63)(1-99) | Multilevel Switch Set (0x010x63)(1-99) |  |
| Basic Report                     | Multilevel Switch Report               |  |

# Z-Wave Command Classes

| SWTICH_BINARY                       |  |  |  |
|-------------------------------------|--|--|--|
| ASSOCIATION version 2               |  |  |  |
| ASSOSCIATION GROUP INFO             |  |  |  |
| TRANSPORT SERVICE version 2         |  |  |  |
| VERSION version 2                   |  |  |  |
| MANUFACTURER SPECIFIC               |  |  |  |
| DEVICE RESET LOCALLY                |  |  |  |
| POWERLEVEL                          |  |  |  |
| SECURITY 2                          |  |  |  |
| SUPERVISION                         |  |  |  |
| FIRMWARE UPDATE MD version 5        |  |  |  |
| BATTERY                             |  |  |  |
| MULTILEVEL SWITCH                   |  |  |  |
| CONFIGURATION                       |  |  |  |
| INDICATOR version 3                 |  |  |  |
| Z-WAVE PLUS INFO version 2          |  |  |  |
| MULTI CHANNEL ASSOCIATION version 3 |  |  |  |

WINDOW COVERING version 1

| Z-Wave Network Remove for Exclusion |                                                                                                    |             |  |  |  |  |  |  |
|-------------------------------------|----------------------------------------------------------------------------------------------------|-------------|--|--|--|--|--|--|
| 1.                                  | Remove the window blind from the headrail.                                                                                                    |             |  |  |  |  |  |  |
| 2.                                  | <ul> <li>Power the iblinds device.</li> <li>Follow step 5. Choose Power Option to make sure the power connection is correct.</li> <li>Note: If you are using Option A: Rechargeable Battery with Charge Adapter or Option B: Rechargeable Battery with Solar Panel, move the switch located on the battery to the on Position.</li> </ul>                                                                                                    | USB SLR BAT |  |  |  |  |  |  |
| 3.                                  | <b>Z-Wave Remove for Exclusion</b><br>Follow the directions for your Z-Wave device to place it in the exclusion mode.<br>Press the exclude button 3 times and wait for the device to be removed from the Z-Wave network.                                                                                                    | iblinds     |  |  |  |  |  |  |
|                                     | Z-Wave Network Add for Inclusion                                                                                                    |             |  |  |  |  |  |  |
| Be                                  | Before returning the window blinds to the window, the iblinds device must be joined to a Z-Wave network.                                                                                                    |             |  |  |  |  |  |  |
| 1.                                  | <ul> <li>Power the iblinds Device.</li> <li>Follow step 5 Power Options above to make sure the power connection is correct.</li> <li>Note: If you are using Option A: Rechargeable Battery with Charge Adapter or Option B: Rechargeable Battery with Solar Panel move the switch located on the battery to the ON [I] position</li> </ul>                                                                                                    |             |  |  |  |  |  |  |
| 2.                                  | <ul> <li>Z-Wave Add for Inclusion</li> <li>Follow the directions for your Z-Wave hub/controller to place it in the add for inclusion mode.</li> <li>Press the inclusion button 3 times and wait for the device to be discovered and joined to the Z-Wave network. Follow the directions for your Z-Wave controller to uniquely identify your device. (Ex: Bedroom iblinds)</li> <li>If you have trouble joining the motor to the Z-Wave network follow the Z-Wave network exclusion process later in this guide. Then repeat step 2.</li> <li>Note: If your Z-Wave Controller supports S2 encryption, enter the first 5 digits of DSK into your Controller's interface if it is requested. The DSK can be found on the bottom of the device, the box and inside the included Quick Start Guide.</li> </ul> | iblinds     |  |  |  |  |  |  |